# POČETNO STANJE – KNJIGOVODSTVENO

Video uputa za ovaj dokument dostupna je na našem <u>YouTube</u> kanalu na linku: [Veleprodaja] Početno stanje knjigovodstveno

Za svaku radnu godinu potrebno je napraviti dokument Početno stanje - knjigovodstveno. Ukoliko ga nemamo, trebamo ga unijeti redom za svaku godinu počevši od najstarije radne godine (npr. prvo za 2021, zatim 2022, pa tek onda 2023).

Ovaj dokument utječe na izvještaje Knjiga popisa i Rekapitulacija prometa.

**NAPOMENA:** Knjiga popisa i Rekapitulacija prometa su knjigovodstveni izvještaji koji se mogu pokretati samo unutar jedne radne godine.

Mjesto u izborniku: Veleprodaja\Ulazni dokumenti\Početno stanje - knjigovodstveno\Početno stanje - knjigovodstveno

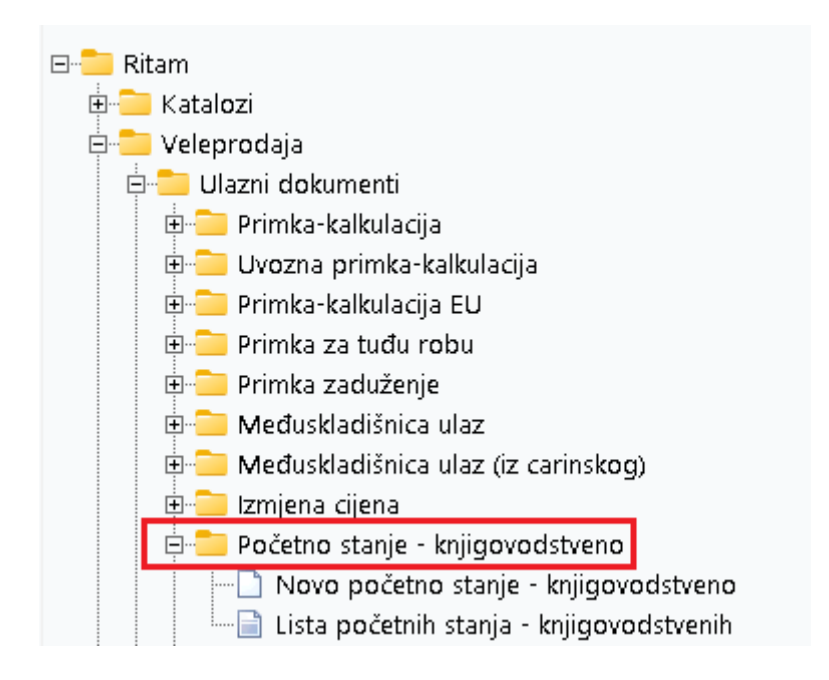

## Sadržaj

| 1 | Kora  | ci za početno stanje u veleprodaji:                      | 2 |
|---|-------|----------------------------------------------------------|---|
|   | 1.1   | Očitanje stanja za proteklu godinu.                      | 2 |
|   | 1.2   | Izrada dokumenta "Novo početno stanje – knjigovodstveno" | 2 |
| 2 | Lista |                                                          | 4 |

## 1 Koraci za početno stanje u veleprodaji:

- 1. Očitanje stanja za proteklu godinu.
- 2. Izrada dokumenta "Novo početno stanje knjigovodstveno"

U nastavku će svaki korak biti razrađen pojedinačno.

1.1 Očitanje stanja za proteklu godinu.

Da bismo to napravili prvo trebamo promijeniti radnu godinu u izborniku: Alati – Postavke – Radna godina. Izaberimo radnu godinu za koju radimo očitanje (npr. 2023).

Potom idemo na Veleprodaja\Knjigovodstveni izvještaji\Rekapitulacije\Rekapitulacija prometa, za period od 01.01. do 31.12. za tu radnu godinu i radnu jedinicu za koju želimo očitati stanje.

| Unesite parametre prema kojima će se prikazati                                     | izvještaj                    |
|------------------------------------------------------------------------------------|------------------------------|
| Radna jedinica: V003;Velinac<br>Od datuma: 01.01.2023 🗐<br>Do datuma: 31.12.2023 🗐 | S.                           |
| Donos: 🗌                                                                           |                              |
| Više <u>o</u> pcija                                                                | <u>O</u> K O <u>d</u> ustani |

1.2 Izrada dokumenta "Novo početno stanje – knjigovodstveno"

Ponovno trebamo promijeniti radnu godinu u izborniku : Alati – Postavke – Radna godina. Izaberimo radnu godinu za koju radimo novo početno stanje (npr. 2024).

Potom idemo na Veleprodaja \ Ulazni dokumenti \ Početno stanje-knjigovodstveno\Novo početno stanje – knjigovodstveno, za RJ za koju radimo početno stanje.

|                         |              |                          | ×           |
|-------------------------|--------------|--------------------------|-------------|
| Početno stanje - knj    | igovodstveno |                          |             |
| Radna jedinica: V003;Ve | linac        |                          |             |
| Broj: 00                | 0001         |                          |             |
| Datum: 14.05.20         | 24 🔻         |                          |             |
| Napomena:               |              |                          |             |
|                         |              |                          |             |
| N. 1. 11                | 0 ° 1 · 1    | L DRV                    | <br>        |
| 62 276 12               | 213 138 76   | 12nos PDV-a<br>53 284 69 | 266 423 4   |
|                         |              |                          |             |
|                         |              |                          | OK Odustani |

Upišemo datum (npr. 01.01.2024). Iznose unosimo ručno.

#### Nabavni iznos

U polje Nabavni iznos, s izvještaja Rekapitulacija prometa, unosimo iznos stanja iz stupca Nabavna vrijednost.

#### Vrijednost robe

U polje Vrijednost robe, s izvještaja Rekapitulacija prometa, unosimo iznos stanja iz stupca Vrijednost robe.

#### Iznos PDV-a

Polje Iznos PDV-a samo se generira. **Ukupno** Polje Ukupno generira se automatski.

## 2 Lista

Na listi početnih stanja možemo naći sve dokumente početnih stanja za zadani period.

| Novi (F2)          | 🕂 Novi (F2) 💦 Olvori 🝳 Iraži (F5) 🗾 Izmjena zaglavlja |            |          |       |               |        |  |  |  |
|--------------------|-------------------------------------------------------|------------|----------|-------|---------------|--------|--|--|--|
| Za grupiranje dovi | Za grupiranje dovucite naslov željene kolone ovdje    |            |          |       |               |        |  |  |  |
| Radna jedinica     | Broj                                                  | Datum      | Napomena | Iznos | Izradio/la    | Status |  |  |  |
| V003               | 000001                                                | 01.01.2023 |          |       | Ritmić, Ritam |        |  |  |  |

Akcijom Otvori možemo otvoriti zaključeni dokument.

| Development                                                                               | 2                                                                  |                                        | SWIFT 454 te   | I: +385 98 767 224: fax: +1-212-9876543 |
|-------------------------------------------------------------------------------------------|--------------------------------------------------------------------|----------------------------------------|----------------|-----------------------------------------|
| Šibenska 37                                                                               | -                                                                  | IBAN: HR552484                         | 40081517571246 | e-mail: ritam@ritam.h                   |
| 21000 Split                                                                               |                                                                    | PDV ID broj: HR                        | 38342739120    | IBAN: HR7023600006724874765             |
| OIB: 38342739                                                                             | 9120                                                               | www.ritam.hr                           |                | IBAN: HR8023600004523388775             |
| Skladište: 00<br>Mjesto: Sp                                                               | 03 Velinac<br>plit                                                 | , ,                                    |                |                                         |
| <b>Skladište: 00</b><br>Mjesto: Sp<br>Datum: 26<br>Napomena:                              | <b>03 Velinac</b><br>plit<br>6.10.2022                             |                                        |                |                                         |
| Skladište: 00<br>Mjesto: Sp<br>Datum: 26<br>Napomena:<br><u>Nabavni iznos</u>             | <b>03 Velinac</b><br>plit<br>6.10.2022<br><sup>Marža</sup>         | Vrijednost robe PDV r                  | robe           | Ukupno                                  |
| Skladište: 00<br>Mjesto: Sp<br>Datum: 26<br>Napomena:<br><u>Nabavni iznos</u><br>5.000,00 | <b>03 Velinac</b><br>plit<br>6.10.2022<br><u>Marža</u><br>2.500,00 | Vrijednost robe PDV r<br>7.500,00 1.87 | robe<br>5.00   | <b>Ukupno</b><br>9.375,00               |

Označena je akcija Po tipu robe (F9), koju možemo koristiti za dodatne informacije, te za izmjenu stavki:

| Početno stanje - knjigovodstveno |               |                 |             |              | ×        |  |
|----------------------------------|---------------|-----------------|-------------|--------------|----------|--|
| Početno stanje - knjigovodstveno |               |                 |             |              |          |  |
| Tip robe                         | Nabavni iznos | Vrijednost robe | Iznos PDV-a | Pov. naknada | Ukupno 🔺 |  |
| Komisijska roba                  | 0,00€         | 0,00            | 0,00        | 0,00         | 0,00     |  |
| Vlastiti proizvod                | 0,00€         | 0,00            | 0,00        | 0,00         | 0,00     |  |
| Trgovačka roba                   | 5.000,00€     | 7.500,00        | 1.875,00    | 0,00         | 9.375,00 |  |
|                                  |               |                 |             |              |          |  |
|                                  |               |                 |             | OK           | Odustani |  |